## 黑龙江建筑职业技术学院

## 单招系统使用说明

一、点击我院招生信息网右侧上方"单招系统"进入。

| 招生信息 🛛                                 | 〕  首页                                                       | 学院简介          | 招生公告                               | 教学系               | 考生咨询              |       |
|----------------------------------------|-------------------------------------------------------------|---------------|------------------------------------|-------------------|-------------------|-------|
|                                        | ■ 黑龙江建筑职业技术学院 2021年单独招生章程                                   |               |                                    | 2021-03-18        | 单招系统              |       |
| <b>WHICT</b>                           | •黑龙江建筑职业技术学院                                                | 第2021年单独招生工作7 | 2021-03-17                         | 单招埴报志愿系统          |                   |       |
| 要长江建筑职业社老爸吃                            | • 黑龙江建筑职业技术学院                                               | 危2020级扩招新生报到须 | ො                                  | 2020-12-03        |                   |       |
| 馬龙江建筑职业技术子阮                            | •黑龙江建筑职业技术学院                                                | 記 2020年高职扩招考试 | 2020-11-30                         | 录取查询系统            | В                 |       |
| 迎新系统                                   | · 2020年扩招专项招生第3                                             | 二阶段招生通知       |                                    | 2020-11-30        | 录取结果查询            |       |
| h                                      | ·黑龙江建筑职业技术学院2020年扩招录取结果查询<br>·黑龙江建筑职业技术学院2020年扩招考试面试准考证打印流程 |               |                                    | 2020-11-27        | 切生音组              | 80    |
| 200                                    |                                                             |               |                                    | 2020-11-16        | 招生章程              | Ø     |
|                                        | · 2020年度扩招考试网络                                              | 面试考生"钉钉软件" 損  | 2020-11-16                         |                   |                   |       |
|                                        | · 2020年扩招考试职业素质与能力考试大纲                                      |               |                                    | 2020-11-16        | 招生计划              | 0     |
| 黑龙江建筑职业技术学院                            | ·黑龙江建筑职业技术学院2021年专升本考试报名人员名单公示                              |               |                                    | 2020-11-16        | 分省分专业计划           | •     |
|                                        | · 龙建院扩招宣讲会邀请函                                               |               |                                    | 2020-11-09        |                   |       |
| 招生视频··2021年普通高职(专科)毕业生升入本科院校推荐报名考试实施办法 |                                                             |               | 2020-10-20                         | 历年分数统计            | Š                 |       |
| 龙江建筑职业技术学院宣传片                          | ・黑龙江建筑职业技术学院网络直播咨询会                                         |               |                                    | 2020-09-05        | 2/8//3 7/3 9/3/01 |       |
| 读黑龙江建筑职业技术学院                           | ·声明                                                         |               |                                    | 2020-06-25        | 专升本专栏             |       |
|                                        | · 2020年黑龙江省普通高标                                             | 校专升本考试网上打印准   | 考证说明及打印流程                          | 2020-06-19        | 专升本工作安排           | V     |
|                                        |                                                             | 去来 我们为        | 梦想,从这<br>Dreams set sail<br>1你护航 1 | 里起航!<br>from here |                   | an an |

二、登录账号为考生身份证号,密码为"Hjz及身份证号后六位"。

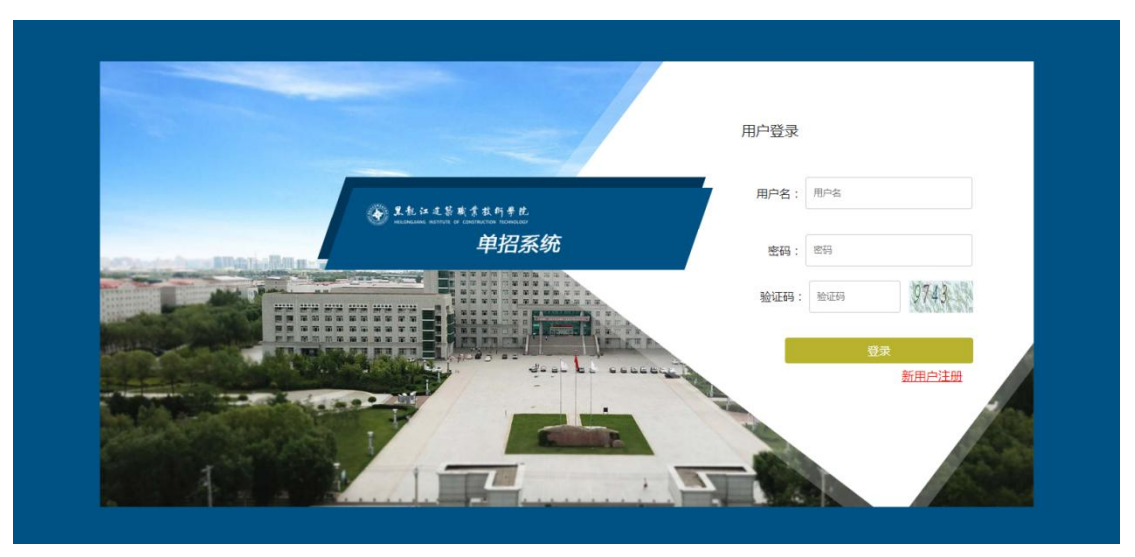

三、点击"个人信息"核对,无误请关闭,如有错误及时与我院 招就处联系 0451-85915000、0451-85915700。

| 3. 2. 他 江 建築東葉林 町 半於<br>Hadmanni Partin in Calabaceron Honesolo 招生系统 | 个人信息               |                       |                   |       | () 注销资录<br>× |  |
|----------------------------------------------------------------------|--------------------|-----------------------|-------------------|-------|--------------|--|
| 招生                                                                   | 姓名<br>出生日期<br>电子即隔 | 性別 女<br>「1 身份证号 12345 | 56783487456321 联系 | 民族 汉族 |              |  |
|                                                                      |                    |                       |                   | 关闭    |              |  |
|                                                                      |                    | 当前进度:审核通              | 到过,准备缴费<br>•      |       |              |  |
|                                                                      |                    | ₩ > (                 |                   |       |              |  |
| 个人信息                                                                 | 报考确认               | 激费                    | 准考证               | 成绩查问  | 录取结果         |  |
|                                                                      |                    |                       |                   | 报考大纲  | 考生须知         |  |

四、点击"报考确认",核对报考类别(根据考生一志愿报考数据自动生成)等信息,确认无误点击"我已阅读,确认提交状态",如有错误及时与我院招就处联系0451-85915000、0451-85915700。

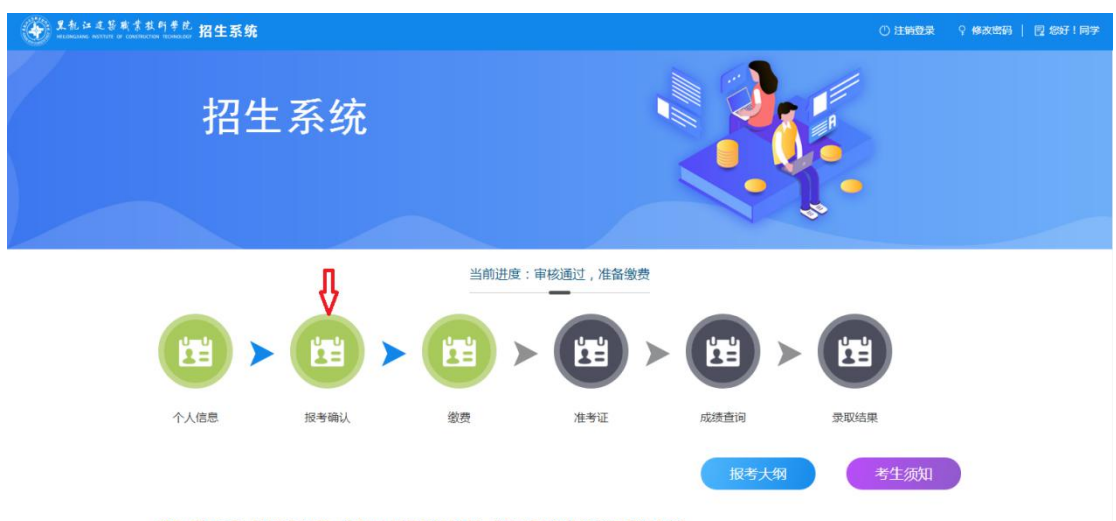

说明:2021年度,招生报考时间为:2021-01-18 至 2021-03-26 ,考试时间为2021-03-23 至 2023-01-26

2021年黑龙江建筑职业技术学院招生考生信息确认表

| 号                    | 37112210086 | 姓名        |     |  |
|----------------------|-------------|-----------|-----|--|
| 到期                   |             | 性别        | 男   |  |
| E号                   | 1           | 民族        | 汉族  |  |
| 送别                   | A类          | 是否服从专业调剂  | 2 A |  |
| 扁码                   |             | 录取通知书邮寄地址 |     |  |
| <b>嗣</b><br>法冬水注 百拉5 | 计信音 左红间解衍   | 泉取通知书邮寄地址 |     |  |

**您已提交确认信息** 2021-03-24 13:58:26

五、点击"缴费"按照流程缴纳测试费。

1、扫描二维码进入缴费程序。

2、输入身份证号点击"查询"。

3、进入缴费信息页面,核对较为金额等信息(测试费为150元),无误选择缴费方式点击"缴费"。

4、缴费成功显示页面。如有问题及时与我院招就处联系0451-85915000、0451-85915700。

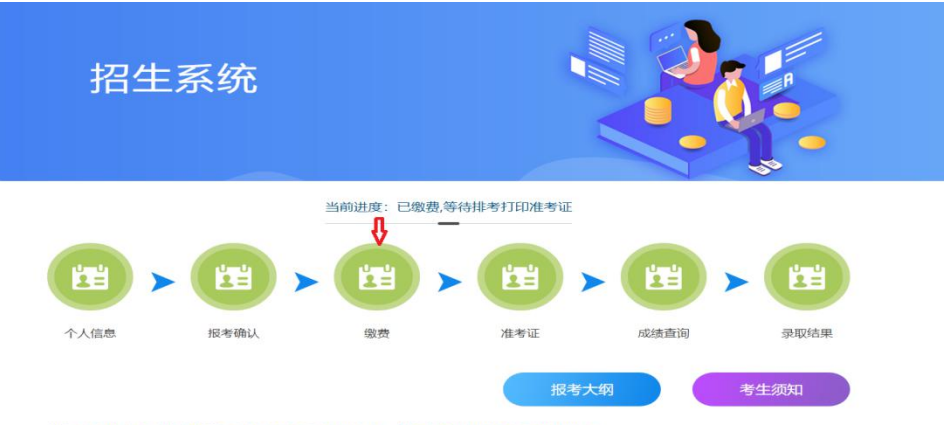

说明:2021年度,招生报考时间为:2021-02-25 至 2021-03-31, 考试时间为2021-02-25 至 2021-03-31

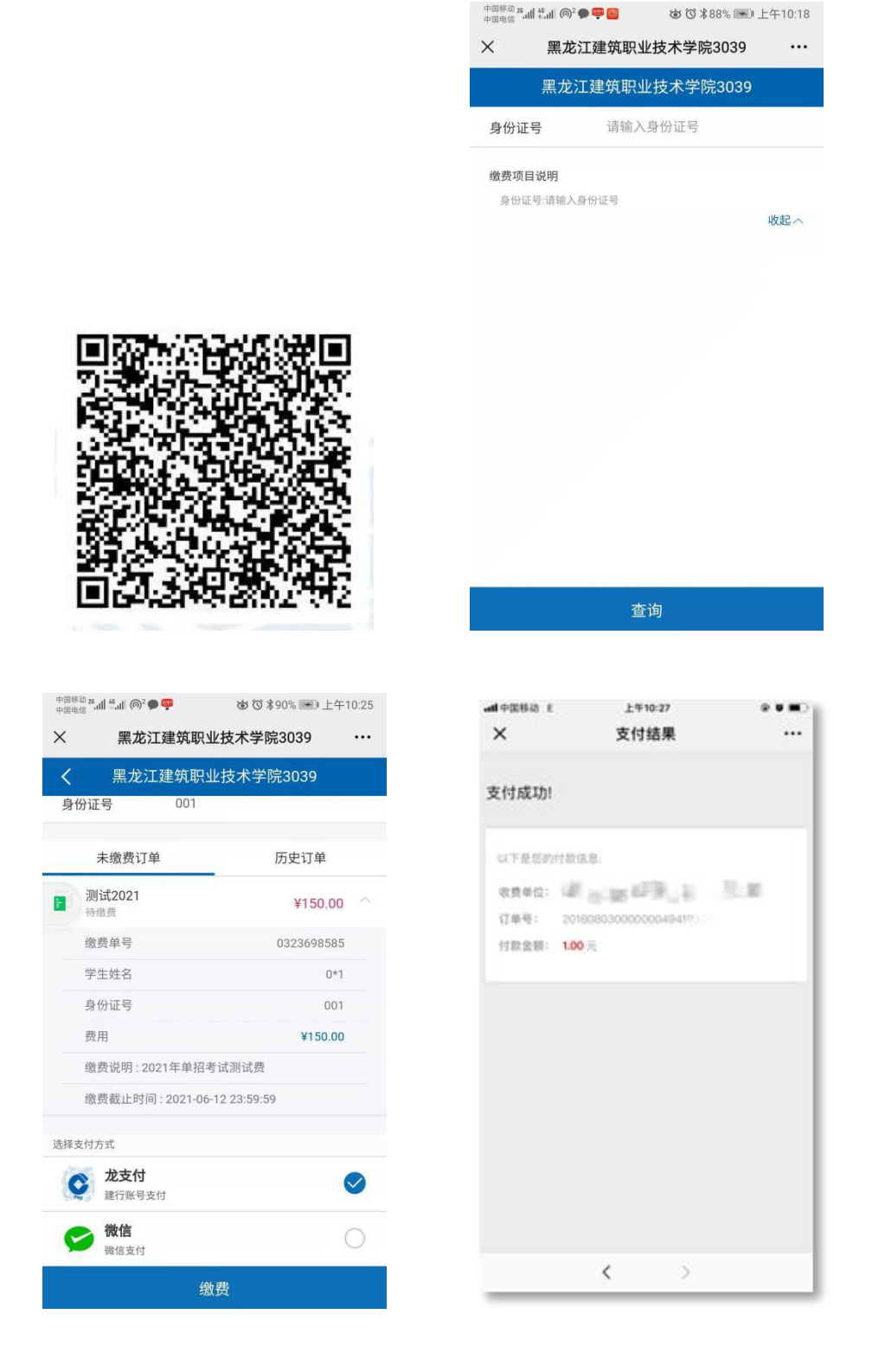

六、缴费成功后考生于4月1日起进入系统打印准考证,打印时 请将纸张方向设置成横向。打印无误后考生于4月2日参加模拟演练, 4月3日正式考试。

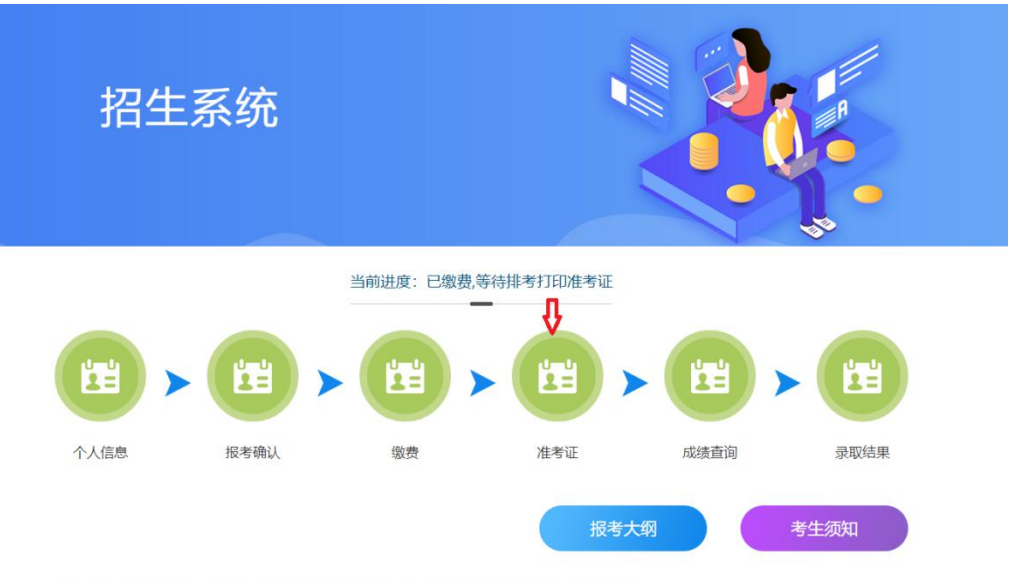

说明:2021年度,招生报考时间为:2021-02-25 至 2021-03-31, 考试时间为2021-02-25 至 2021-03-31

黑龙江建筑职业技术学院2021年招生面试准考证

| 考生号  | 37112210086            | <ol> <li>北次考试采用"云考场"平台,考生需下载"云考场APP",下载方法参看左侧"云考场"APP交装方法,通过手机号(考试手机号)及手机验证码进行登录考</li> </ol>                                                |
|------|------------------------|----------------------------------------------------------------------------------------------------|
| 姓名   |                        | Ìsf.,                                                                                                    |
| 身份证号 | and the most of the St | 2.考生参加在线笔试前,需准备两部手机,一部为"答题手机(一机位)",另一<br>部为"监考手机(二机位)",两部手机登录方法及摆放位置参看"需龙江建筑]                                                               |
| 毕业学校 |                        | 业技术学院2021年单独招生考试考生操作手册"。                                                                                                    |
| 报考类别 | A类                     | 3.考生应按照准考证称明时间登录"云考场"考试半台。<br>4.考试前,考生按照考官要求需出示身份证、准考证,通过验证后方可参加考试。                                                                         |
|      | "云考场" APP安装方法          | 5.考生答题期间不允许做与考试无关辜项,考试过程中只允许考生一人在独立房<br>间。灯光明亮,安静,禁止他人讲出,对违反本条纪律的考生,一律取消考试资                                                                 |
|      |                        | 格。<br>6.考生答题期间,手机设置为"勿抗模式",并退出"做信"、"钉钉"等聊天软件。<br>7.工作人员将进行考试模拟,请各位考生务必于4月2日12:40登录"云考场"平<br>台参与路演。<br>8.考生应按照规定时间参加本次在线笔试考试,超时时间视为自动放弃,取消在组 |
| 联系电话 |                        | 笔试资格,由此产生的相关责任由考生本人自行承担。                                                                                                    |
| 考试时间 |                        | 9.对在在线考试过程中有违规行为的考生,一经查实,即按照《国家教育考试违规<br>处理办法》《普通高等学校招生违规行为处理暂行办法》等规定严肃处理,取消题                                                               |
|      |                        | 取资格,记入《考生考试成信档案》。                                                                                                    |

七、考生4月4日至4月6日,考生可登陆系统点击"成绩查询" 查询考试分数。

## 考生须知

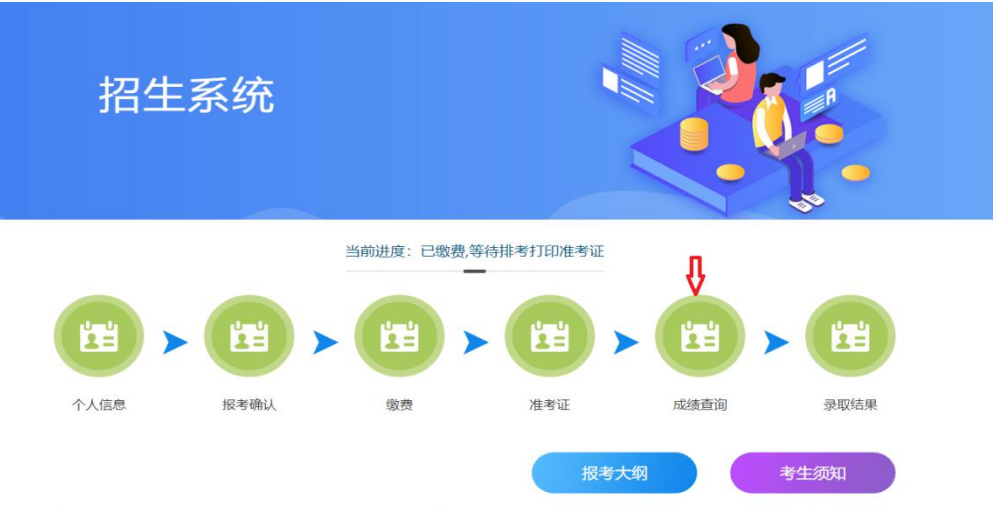

说明:2021年度,招生报考时间为:2021-02-25 至 2021-03-31,考试时间为2021-02-25 至 2021-03-31

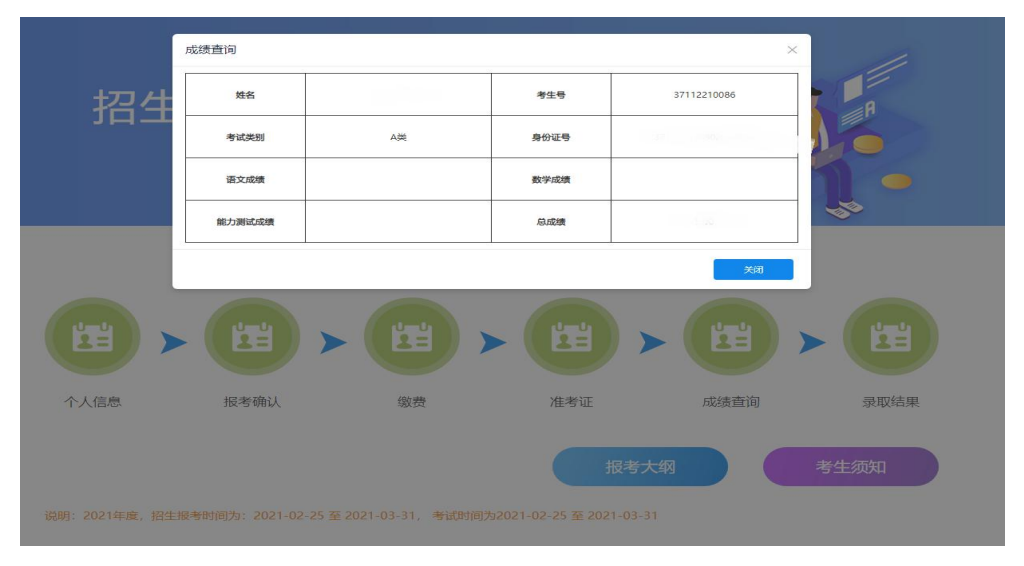

八、考生4月7日、8日可登陆系统点击"录取结果"查询录取

专业。

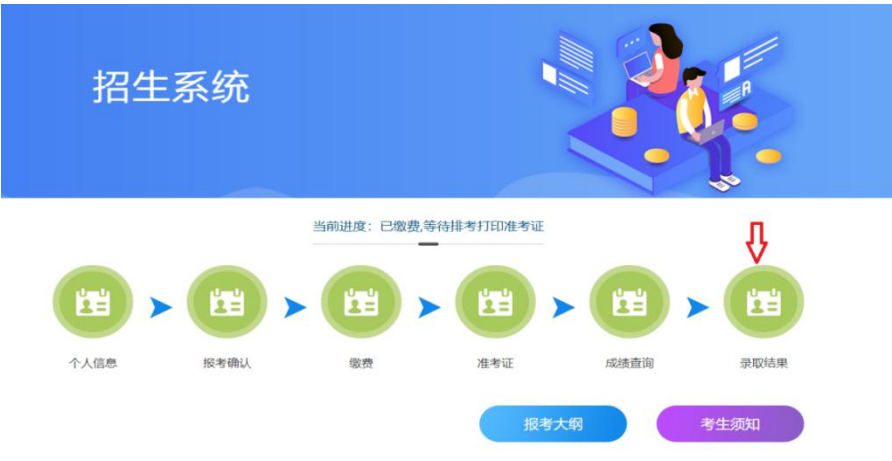

说明:2021年度,招生报考时间为:2021-02-25 至 2021-03-31, 考试时间为2021-02-25 至 2021-03-31

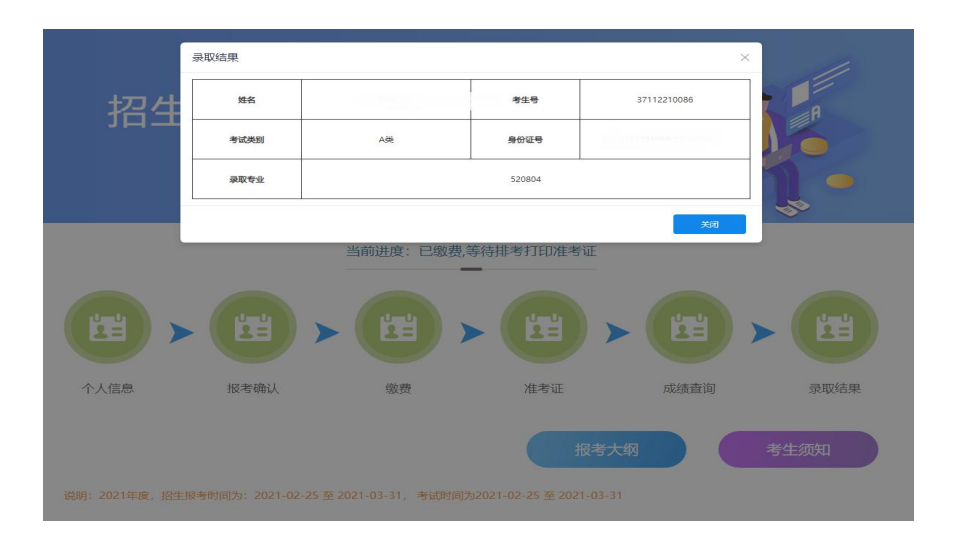